# International Wire Payment Creation

## Table of Contents

| International Wire Payment Creation | 2 |
|-------------------------------------|---|
| International Recipient Creation    | 5 |

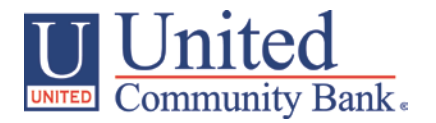

## **International Wire Payment Creation**

- 1. Select the 'Payments' option under the 'Commercial Functions' menu.
- 2. Select the 'International Wire' payment type within the 'New Payment' drop down menu.

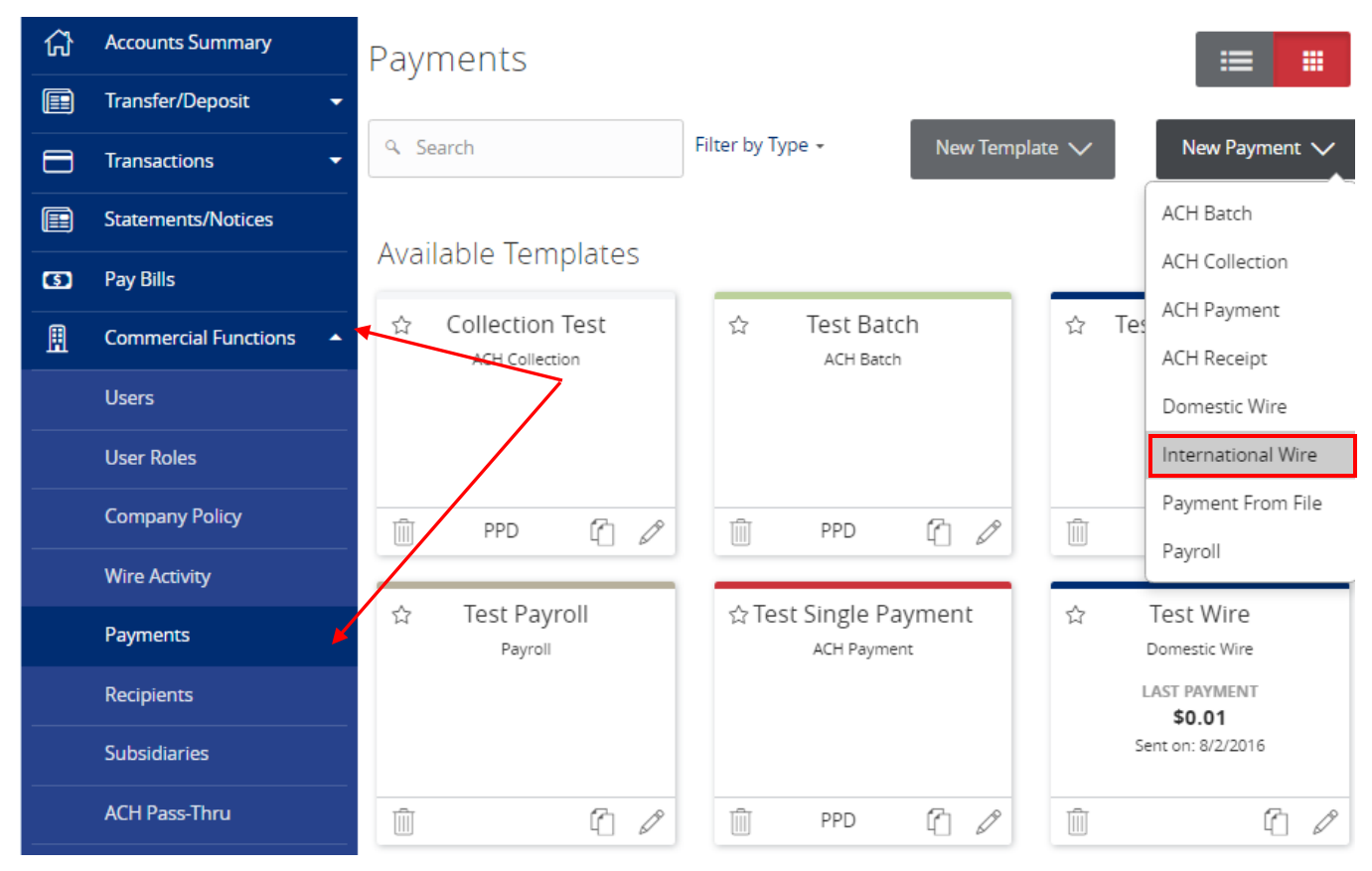

- 3. If the recipient is one already setup, click each of the fields and designate the corresponding information.
- 4. If the international recipent does not yet already exist, click on the 'New Recipient' button.

| -                                                                   | memai                                                       |                          |            |              |                                                                |                                                     |
|---------------------------------------------------------------------|-------------------------------------------------------------|--------------------------|------------|--------------|----------------------------------------------------------------|-----------------------------------------------------|
| Set Up Wires                                                        | s Revie                                                     | w & Submit               |            |              |                                                                |                                                     |
| Paym<br>Pay None 1                                                  | nents                                                       | Process Date             | 09/26/2016 | 31           | Notify All                                                     | New Recipient                                       |
|                                                                     |                                                             | Recurrence: Set schedule | 2          |              |                                                                |                                                     |
| ⊘ This transact                                                     | tion is valid and car                                       | ) be drafted.            |            |              |                                                                | <li>Î</li>                                          |
|                                                                     |                                                             |                          |            |              |                                                                |                                                     |
| Recipient/Accou<br>International Re<br>SWIFT/BIC<br>ROYC            | unt *<br>ecipient<br>CCAT2 123456789                        | Amount<br>\$0.           | 01 USD     | Subsidiary * | From Acco<br>dvis Busin<br>4286<br>\$51.2                      | ount *<br>ness Value Checki<br>5<br>22              |
| Recipient/Account<br>International Re<br>SWIFT/BIC<br>ROYC          | int *<br>ecipient<br>CCAT2 123456789<br>ssage to Beneficiar | Amount<br>\$0.<br>y      | 01 USD     | Subsidiary * | dvis From Acco<br>Busin<br>4286<br>\$51.2<br>lotify Process Da | ount *<br>ness Value Checki<br>5<br>22<br>ite       |
| Recipient/Accou<br>International Re<br>SWIFT/BIC<br>ROYC<br>Pay Mes | int *<br>ecipient<br>CCAT2 123456789<br>ssage to Beneficiar | Amount<br>\$0.<br>y      | O1         | Subsidiary * | dvis<br>lotify<br>Process Da<br>09/26/20                       | ount *<br>ness Value Checki<br>5<br>22<br>ite<br>16 |

## . .

- 5. To create multiple international wires at one time, click 'Add' at the bottom of the screen including how many additional wires need to be created.
- 6. Click 'Next' once all international wires have been setup.

Payments - International Wire

| Set Up                            | Wires Re                                                  | view & Submit                                     |        |            |                         |                |                                          |              |
|-----------------------------------|-----------------------------------------------------------|---------------------------------------------------|--------|------------|-------------------------|----------------|------------------------------------------|--------------|
| Pay None                          | Payments<br>1                                             | Process Date <ul> <li>Use same for all</li> </ul> |        | 09/26/2016 | 31                      | No             | tify All Ne                              | ew Recipient |
|                                   |                                                           | Recurrence: Set sche                              | edule  |            |                         |                |                                          |              |
| ⊘ This tr                         | ansaction is valid and                                    | can be drafted.                                   |        |            |                         |                |                                          | û            |
| Recipient<br>Internati<br>SWIFT/E | /Account *<br>onal Recipient<br>BIC<br>ROYCCAT2 123456789 | Amount                                            | \$0.01 | Currency * | Subsidiary<br>Q2 Strate | *<br>gic Advis | From Account * Business Va 42865 \$51.22 | lue Checki   |
| Pay                               | Message to Benefic                                        | tiary                                             |        |            |                         | Notify         | Process Date                             |              |
| ۲                                 |                                                           |                                                   |        |            |                         |                | 09/26/2016                               | 31           |
| Add                               | 5 more w                                                  | ire(s)                                            |        |            |                         |                | Cance                                    | el Next      |

7. Review the information on the screen for accuracy and click on 'Draft' or 'Approve' depending upon user entitlement.

| Set Up Wires                                           | Review                 | & Submit             |            |                                   |                                     |                                |              |
|--------------------------------------------------------|------------------------|----------------------|------------|-----------------------------------|-------------------------------------|--------------------------------|--------------|
| Number of Payments: 1<br>1 (USD)                       | T<br>\$                | otal Amount:<br>0.01 |            | Send Paymen<br>Subsidiaries       | t(s) As:                            | From Account(s):<br>1 Accounts |              |
| Recipient/Account                                      | •                      | Amount 🝷             | Currency • | Subsidiary 🝷                      | From Account                        | Notify 🕶                       | Process Date |
| <ul> <li>✓ 1 SWIFT/BIC: ROYCO<br/>123456789</li> </ul> | <b>cipient</b><br>TAT2 | \$0.01               | USD        | Q2 Strategic Advisory<br>Services | Business Value<br>Checking<br>42865 | No                             | 09/26/2016   |
|                                                        |                        |                      |            |                                   | Cancel Prev                         | ious Draft                     | Approve      |

### Payments - International Wire

## **International Recipient Creation**

- 1. Enter the required fields designated with an asterisk (\*).
- 2. Click 'Next' at the bottom of the page once all necessary information has been entered.

NOTE: Enter the recipient's e-mail address and click the check box next to 'Send email notifications' for an automated e-mail to be sent to the recipient at the time the international wire is being processed.

#### Add Sample International Wire Recipient

| Recipient Detail                   | Account - New |                |               |           |      |
|------------------------------------|---------------|----------------|---------------|-----------|------|
|                                    |               |                |               |           |      |
| Display Name *                     |               |                |               |           |      |
| Sample International Wire Recipier | nt            |                |               |           |      |
| ACH Name                           |               | Wire Name      |               |           |      |
|                                    |               | Sample Interna | tional Wire F | Recipient |      |
| Email Address                      |               |                |               |           |      |
| example@example.com                |               |                |               |           |      |
| Send email notifications           |               |                |               |           |      |
| Country                            |               |                |               |           |      |
| United States                      |               |                |               |           | •    |
| Address 1 *                        |               |                |               |           |      |
| Address 2                          |               |                |               |           |      |
| City *                             | State *       |                | ZIP *         |           |      |
|                                    | Select State  | •              |               |           |      |
| * - Indicates required field       |               |                |               | Cancel    | Next |

- 3. Designate the International Account Type IBAN or SWIFT/BIC
- 4. Enter the required Beneficiary/Receiving Bank information
- 5. Enter the Intermediary Bank information (if needed)
- 6. Click 'Add another account' to associate an additional account to the recipient
- 7. Click 'Use Without Save' to create a one-time recipient
- 8. Click 'Create Recipient' to save this recipient for future use.

#### Add Sample International Wire Recipient

| Recipient Detail                               | Account - New              |                                    |
|------------------------------------------------|----------------------------|------------------------------------|
| Payment Types Allowed ACH Only ACH and Wire On | ly                         | Remove this account                |
| Account Detail                                 | Beneficiary Bank           | Intermediary Bank                  |
| Account                                        | Name *                     | Name                               |
| 123465789                                      | Royal Bank of Canada       |                                    |
| Financial Institution (FI)                     | Country                    | Country                            |
| Search by name or routing numbe                | er Canada 🔻                | United States 🔹                    |
|                                                | International Account Type | Wire Routing Number                |
|                                                | IBAN SWIFT/BIC             |                                    |
|                                                | SWIFT/BIC *                | Address 1                          |
|                                                | ROYCCAT2                   |                                    |
|                                                | Address 1 *                | Address 2                          |
|                                                | 180 Wellington Street West |                                    |
|                                                | Address 2 *                | City                               |
|                                                | Toronto                    |                                    |
|                                                | Address 3                  | State                              |
|                                                |                            | Select State *                     |
|                                                |                            | Postal Code                        |
|                                                |                            |                                    |
| * - Indicates required field                   | Cancel Use Without Save    | Save Recipient Add another account |

Modified 09/22/2016

© 2016, Q2 Software, Inc. Confidential and Proprietary. Information within this document is subject to change.